## Je crée mon compte HAL

Depuis la page d'accueil de HAL UPEC

Je clique sur Se connecter en haut à droite •

| ₩ HAL                                                                |                                                  |                                          | (                                                       | i) rr • | Se connecter |
|----------------------------------------------------------------------|--------------------------------------------------|------------------------------------------|---------------------------------------------------------|---------|--------------|
| Portal HAL UPEC                                                      | Q Chercher un document, un autaur, un mot clef   |                                          | Ţ                                                       |         | + Déposer    |
|                                                                      |                                                  | JPEC Le portai<br>des publi<br>de l'Univ | l<br>ications scientifiques<br>ersité Paris-Est Créteil |         |              |
| Dans la page qui s'ouvre                                             | je clique sur "Créer un comp                     | te"                                      |                                                         | _       |              |
|                                                                      | ***                                              | HAL<br>open science                      |                                                         |         |              |
|                                                                      | Login Login aublé<br>Login                       | Vous n'av                                | rez pas de compte                                       |         |              |
|                                                                      | Mot de passe Mot de passe oublié<br>Mot de passe | + 0                                      | réer un compte                                          |         |              |
|                                                                      | Prevenz-moi avant d'acceder a d'autres services. |                                          |                                                         |         |              |
|                                                                      |                                                  |                                          |                                                         |         |              |
| • Je renseigne les divers c                                          | hamps :                                          |                                          | Création de o                                           | compte  |              |
| Login : 3 caractères minimum ne pourra pas être changé par la suite, |                                                  |                                          | Login "                                                 | 0       |              |
| Nom, Prénom, Adresse mail,                                           |                                                  |                                          | Norm *                                                  |         |              |
| Mot de passe (7 caractères minir                                     | num)                                             |                                          | Prénom "<br>Adresse mail "                              |         |              |
| Saisie du Captcha                                                    |                                                  |                                          | Mot de passe "                                          |         |              |
| Cliquer sur « Créer un compte »                                      |                                                  |                                          | Répéter le mot de passe "                               | ្តម្    |              |

À réception du mail de noreply-hal@ccsd.cnrs.fr, je clique sur le lien pour activer le compte ٠

NB : par la suite, je pense à <u>me créer un IdHAL.</u>

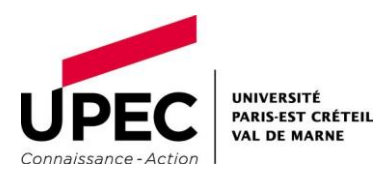